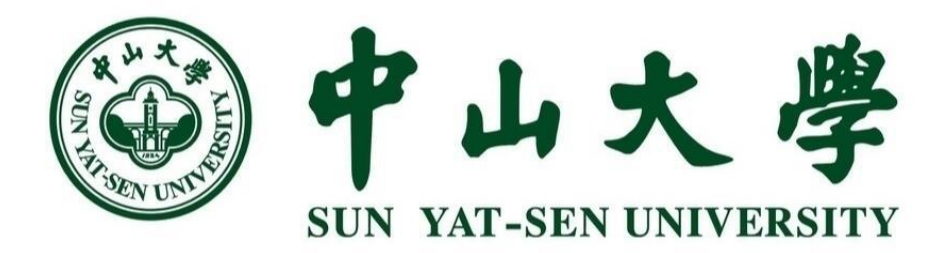

# 实验材料采购平台

# 锐竞平台 操作流程指引

2018年8月

長目

| 1  | 采购平台登录操作指引 | -,       |
|----|------------|----------|
| 2  | 采购操作指引     | <u> </u> |
| 8  | 审批操作指引     | 三,       |
|    | 验收操作指引     | 四、       |
| 14 | 线下采购申请操作指引 | 五、       |
|    | 如何申领危化品    | 六、       |

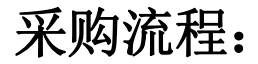

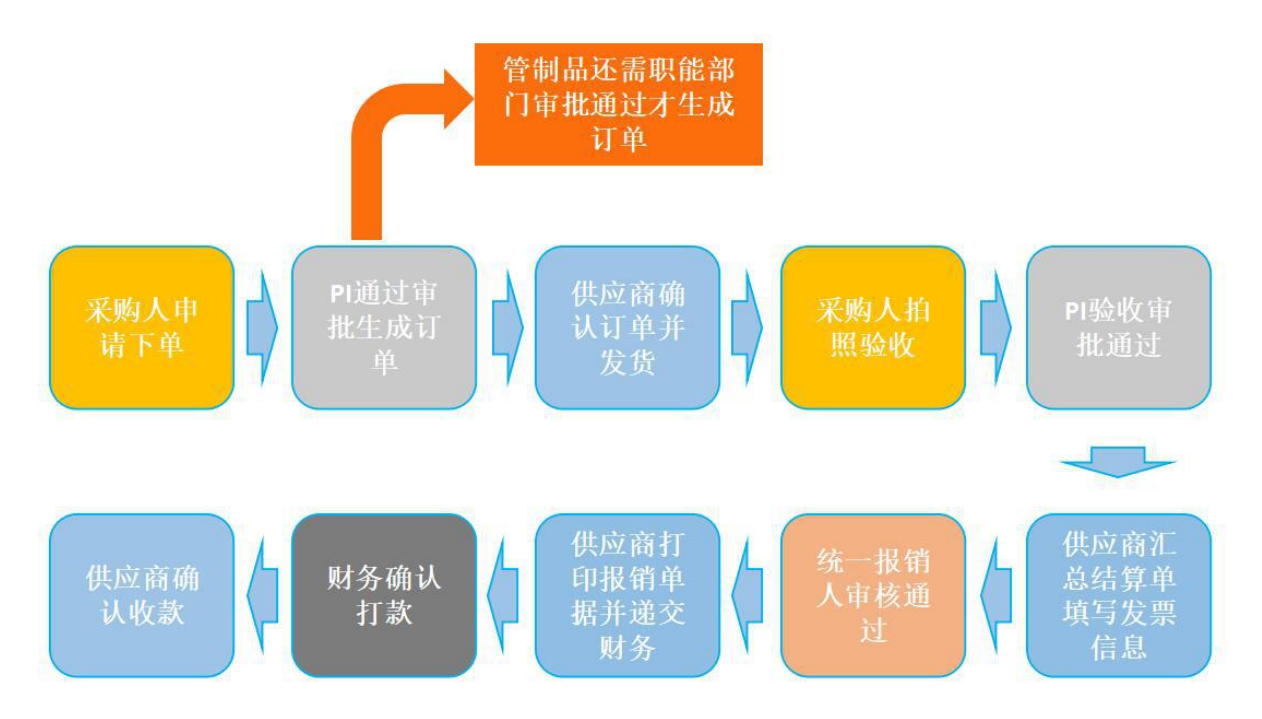

一、采购平台登录操作指引

#### 采购登录中大统一登录网址: <u>http://sycl.sysu.edu.cn</u>

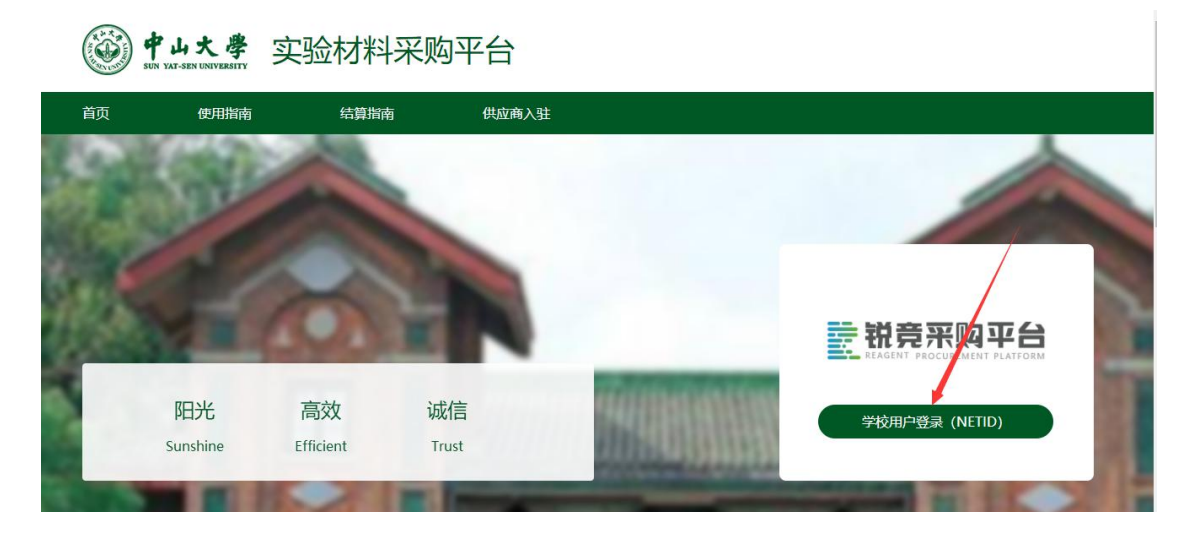

#### 进入学校统一登录页面,输入校园网 netid、密码便可直接登录采购

| } 5 ☆ ⊕ 🖻 https://cas.sysu.ed | Ju.cn/cas/login?service=http%3A%2F%2Fsycl.sysu.edu.cn%2Fh 🍳 🐔 🛧 🔍 🔘                                                                       |
|-------------------------------|----------------------------------------------------------------------------------------------------|
|                               | ③中山大学                                                                                                    |
|                               | 中央身份验证服务(CAS)                                                                                                    |
|                               | NetID (网络身份标识):     实验材料采购平       查 码:     NetIO 服务资源       验证码 (不区分大小写):     浙江NetID       43 互互 換一张     NetD 取得服务       需要帮助?     需要帮助? |
|                               | 22 录<br>出于安考虑, 一旦您访问过<br>那些需要提供您明验证的应用<br>时, 请强作完成之后退出并关<br>闭浏览器。<br>版权所有 © 2006-2018 中山大学                                                |

登录后会直接进入学校的管理系统,如果需采购可点击"采购首页"进入采购平 台进行商品采购

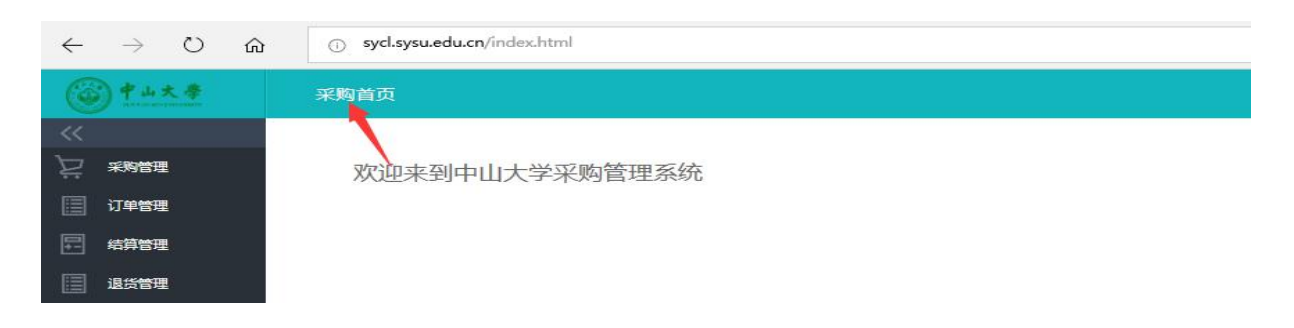

## 二、采购操作指引

#### 一、商品购买

采购登录系统后,可以直接在大的搜索框通过商品名称、货号、品牌等信息搜索商品,也 可以选择"供应商"按供应商名称 搜索,如果需要多条件搜索查找商品可以选择【高级 搜索】进行查找。

|                           |      |        |           |      |      | 您好 卢月明 购物  | b车 (7)   我的订单 | 采购人中心   管理中心 |
|---------------------------|------|--------|-----------|------|------|------------|---------------|--------------|
| <b>美</b> 税竞采购平            | 8    | 商品供    | 应商        |      |      |            |               |              |
| REAGENT PROCUREMENT PLATF | ORM  | 请输入商品名 | 称、货号、品牌名称 | 进行搜索 |      | 搜索 高级 / 搜索 |               | ↓ 我的购物车(7)   |
| 三 商品分类                    | 采购首页 | 元器件    | 仪器设备      | 在线竞价 | 团购促销 | 视频教程       | 帮助中心          |              |

搜索查找合适的商品,查看商品详情,在商品详情页可以查看到商品及商家的具体信息, 也可以对商品及商家进行关注;确认对应的商品数量后加"加入购物车",

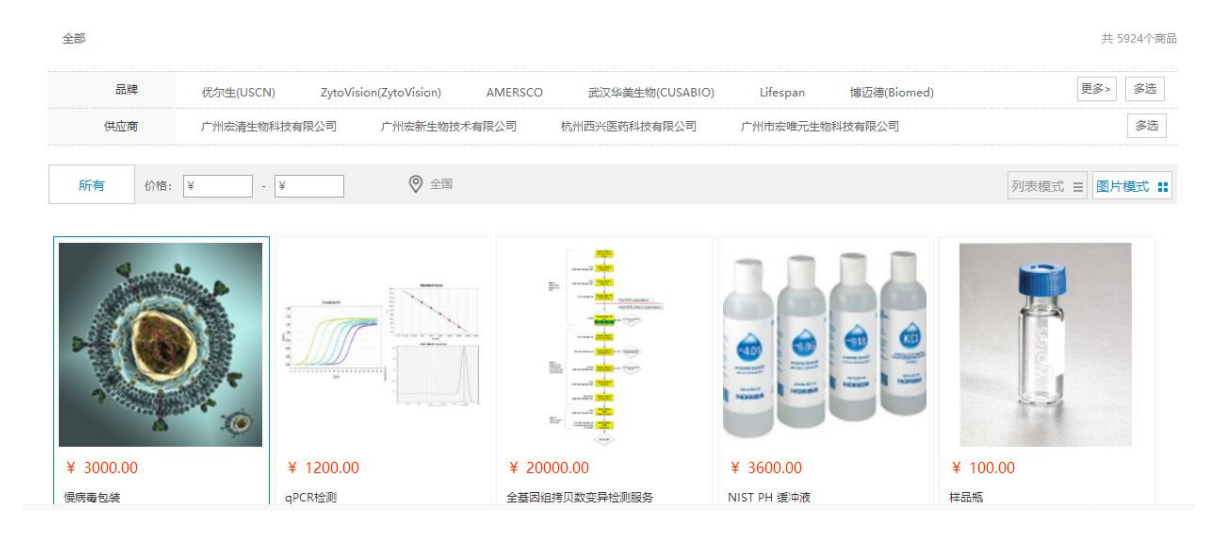

| <br>NIST PH 缓冲液                                   | 宏兴生物科技有限公司                                                      |
|---------------------------------------------------|-----------------------------------------------------------------|
| me: ¥ 3600.00                                     | 会议证金业 会员认证金业 已入驻供应商                                             |
| 品牌: 菁審派 ——现代理规<br>规格: 6版/植<br>单位: 瓶               | 審服电话: 18420103935<br>手机号码: 18420103935<br>所在地:广东省广州市海珠区<br>琶洲新村 |
| 贷期: 2周<br>货号: B14845584222904btmwpxiv9<br>库存: 100 | 进入店铺 关注商家                                                       |

第2页共17页

商品都加入购物车后,点击网页右上角"我的购物车",

|        |            |      |      | 您好 卢 | 月明 购        | 物车 (9)   我的词 | 丁单   采购人中心   管理中心 退出 |
|--------|------------|------|------|------|-------------|--------------|----------------------|
| 商品供    | 应商         |      |      |      |             |              |                      |
| 请输入商品名 | 称、货号、品牌名称进 | 抗搜索  |      | 搜索   | 高级<br>搜索    |              | <b>注</b> 我的购物车 (9)   |
| 元器件    | 仪器设备       | 在线竞价 | 团购促销 | 视频   | <b>页</b> 教程 | 帮助中心         |                      |

#### 进入购物车确认采购商品"生成采购申请单"

| 苏州金唯智生物和 | 科技有限公司  |        |             |        |           |               |           |              |
|----------|---------|--------|-------------|--------|-----------|---------------|-----------|--------------|
|          | tPAGE   |        | JWZ1043     | 0≺OD≤2 | ¥0.60     | - 2 +         | ¥1.20     | 删除<br>移入我的关注 |
| 宏兴生物科技有限 | 設公司     |        |             |        |           |               |           |              |
|          | 慢病毒包装   |        | A1374731618 | 1次     | ¥ 3000.00 | - 1 +         | ¥ 3000.00 | 删除<br>移入我的关注 |
|          | 水平电泳槽   |        | 122-3210    | 1      | ¥2300.00  | . 1 .         | ¥2300.00  | 删除<br>移入我的关生 |
| 全选       | 删除选中的商品 | 移入我的关注 |             |        | 已选择 5 件   | 商品 总价: ¥ 5307 | .20元      | 生成采购申请单      |

确认送货地址后,需要先确认与供应商的《关联关系说明》,然后"选择经费卡"

\*收货人信息

| ▶ 测试人 广东省广州市海珠区               | 琶洲 18680255092 02 | 20-12345678 | )     | 修改   删除   默认地址 |
|-------------------------------|-------------------|-------------|-------|----------------|
|                               |                   | 添加新地址       |       |                |
| 关联关系说明:<br>● 不存在关联关系 ◎ 存在关联关系 | 说明                |             |       |                |
| 《购申请说明                        |                   | ÷           |       |                |
| 商品 1 项 服务 0 项                 |                   |             | 订单总价: | ¥100.00        |
|                               |                   |             | 应付总额: | ¥ 100.00       |
|                               |                   |             |       | 选择经费卡          |

需要填写经费课题对应的项目编码和项目负责人的工号,如果之前已经有添加好的经费信息 可以直接在经费列表里面选择,

| 经费卡                                       |                                       |                 | 新建约                                       | 至费卡                      | 1                           |
|-------------------------------------------|---------------------------------------|-----------------|-------------------------------------------|--------------------------|-----------------------------|
| 計報                                        | *经费号:                                 | 请填写             | 项目编码                                      |                          |                             |
| REAG                                      | *工资号:                                 | 请填写             | 项目负责人工资编码                                 |                          |                             |
| 请选择约<br>可使用的约                             | *NetID:                               | 请填写             | 项目负责人的NetID                               |                          |                             |
| 经费号: 02                                   | 72                                    | 主:项目:           | 编号即经费号,人员编号即工资                            | Ę                        |                             |
| Neti                                      |                                       |                 | 新建                                        | 取消                       |                             |
|                                           |                                       |                 |                                           |                          |                             |
| _                                         |                                       |                 |                                           |                          |                             |
| 目编码:的点点滴滴多多<br>多多多多多多多多多多。<br>负责人编码:zd001 | 项目编码:讲讲讲降(<br>多多多多的点点滴滴)<br>负责人编码:zd0 | 介竞价<br>多多<br>01 | 项目编码:<br>sdddddddddddddddd<br>负责人编码:zd001 | 项目编码: df<br>负责人编码: zd001 | 项目编码: test3<br>负责人编码: zd001 |
|                                           |                                       |                 |                                           |                          |                             |
| 项目编码: test2<br>负责人编码 / zd001              | 项目编码: test<br>负责人编码: zdO              | 01              | + 添加経費卡                                   |                          |                             |
| 提交审批                                      |                                       |                 |                                           |                          |                             |
| 经费卡后,加                                    | 果不需议价册                                | 山古技             | 生"提交审批"                                   |                          |                             |

| <b>宏兴生物科技有限公司</b> | 联系人: 苑玲 | 联系电话: 18420103935 | QQ交谈 |
|-------------------|---------|-------------------|------|
|                   |         |                   |      |

如果需要议价,可联系商家修改采购单价格,待供应商价格修改成功后,回到【采购管理】 列表确认订单已经修改无误,提交审批即可。

| 管理中心 > 我的采购 |                |        |      |           |            |           |         |
|-------------|----------------|--------|------|-----------|------------|-----------|---------|
| 中心首页        | 全部 待提交审        | i批 审批中 | 审批通过 | 审批驳回      | 请输入采购人/    | 申请编号/采购部门 | 按索 更多 〉 |
| 我的卡券        | 采购申请编号         | 采购部门 ▼ | 采购人  | 采购申请金额    | 申请日期       | 采购申请状态    | 操作      |
| 我的采购        | C2017101828407 | 贝锦新课题组 | 魏盼盼  | ¥ 9604.00 | 2017-10-18 | 待提交审批     | 查看 提交审批 |
| 我的订单        |                |        |      |           |            |           |         |
| ▶ 我的结算      |                |        |      | < 1 > #   | ŧ 1 页      |           |         |
| 我的退货        |                |        |      |           |            |           |         |

#### 注意:

①采购申请单需要通过课题组负责人或者授权人审批通过后才能生成订单;

如果采购的商品是管制品则需要职能部门多级审批通过后才能生成订单。

②一个采购申请单可同时提交多个供应商的商品,审批通过后系统会自动根据供应商生成订 单。

③生成采购申请单后如您无需供应商改价直接"提交审批"即可。

④采购单提交后经费卡不能修改,选择时需做好确认,如经费卡错误可取消采购申请单。

#### 二、订单管理

#### 1、如何查看我的采购记录?

A: 登录进入平台点击网页右上方点击"采购人中心"进入采购人管理中心

|                          |    | 您好 张芸    | 购物车 (3) | 我的订单   采购人中心 退出    |
|--------------------------|----|----------|---------|--------------------|
| 商品供应商                    |    |          |         |                    |
| 请输入商品名称、货号、CAS号、品牌名称进行搜索 | 搜索 | 高级<br>搜索 |         | <b>注</b> 我的购物车 (3) |

进入采购人管理中心后点击"我的采购"便可查询所有的采购申请,查询采购申请的审批状态及查询采购申请单的详情。

| 競竞采购平台      |         | 首页      | 信息公告  | 帮助中心 |           |            | 购物车  引        | (艺兴 退出 |
|-------------|---------|---------|-------|------|-----------|------------|---------------|--------|
| 管理中心 > 我的采购 |         |         |       |      |           |            |               |        |
| 中心首页        | 全部      | 审批中     | 审批通过  | 审批驳回 |           | 请输入采       | 购申请编号/采购部门 搜索 | 更多     |
| 我的采购        | 采购申请    | 编号      | 采购部门  | •    | 采购申请金额    | 申请日期       | 采购申请状态        | 操業     |
| 我的订单        | C201611 | 1100050 | 大日的田  | 540  | V 4520.00 | 2016 11 11 |               | *      |
| ▶ 我的结算      | C201011 | 1123339 | 学勿峍味  | 影扫   | ± 4520.00 | 2010-11-11 | 申抗通过          | 里有     |
| 我的退货单       | C201611 | 1113716 | 张若昀课  | 题组   | ¥ 6237.00 | 2016-11-11 | 审批通过          | 查看     |
| 我的关注        |         |         |       |      |           |            |               |        |
| ▶ 我的资料      | C201611 | 1123450 | 李易峰课题 | 题组   | ¥ 2215.00 | 2016-11-11 | 审批通过          | 查看     |
| 我的评价        |         |         |       |      |           |            |               |        |

如您同时服务多个课题组可通过"采购部门"筛选不同的课题组采购单,也可通过搜索框输入采购单或采购部门搜索查询,或者想查询更为精确的信息可点击"更多",输入相关信息精确查找

| 中心 | > | 我的采购 |  |
|----|---|------|--|

|        |          |        | /       |           |            |            |    |
|--------|----------|--------|---------|-----------|------------|------------|----|
| 中心首页   | 全部       | 审批中    | 审批通过 审批 | 驳回        | 请输入采购目     | 间编号/采购部门 搜 |    |
| 我的采购   | 采购申请约    | 扁号     | 采购部门▼   | 采购申请金额    | 申请日期       | 采购申请状态     | 操作 |
| 我的订单   | C2016111 | 123359 | 交易峰课题组  | ¥ 4520.00 | 2016-11-11 | 宙批通过       | 杏看 |
| ▶ 我的结算 |          |        | ,       |           |            |            |    |
| 我的退货单  | C2016111 | 113716 | 张若昀课题组  | ¥ 6237.00 | 2016-11-11 | 审批通过       | 查看 |
| 我的关注   |          |        |         |           |            |            |    |
| ▶ 我的资料 | C2016111 | 123450 | 李易峰课题组  | ¥ 2215.00 | 2016-11-11 | 审批通过       | 查看 |
| 我的评价   |          |        |         |           |            |            |    |
| 消息通知   | C2016111 | 117960 | 李易峰课题组  | ¥ 1701.00 | 2016-11-11 | 审批通过       | 查看 |

#### 2、如何查看订单交易状态

A: 在网页右上方点击"我的订单",进入订单管理页面便查看所有订单的交易状态。

|                          |    | 您好 张芸   | 购物车 (3) | 我的订单   采购人中心 退出    |
|--------------------------|----|---------|---------|--------------------|
|                          |    |         |         | 1                  |
| 商品供应商                    |    |         |         |                    |
| 请输入商品名称、货号、CAS号、品牌名称进行搜索 | 搜索 | 局<br>援索 |         | <b>没</b> 我的购物车 (3) |

| 锐竞采购平的<br>PROCUREMENT PLATFO                           |               | 首页                            | 信息公告                | 帮助中心                     |       |          |       |          | 购物车          | 张艺兴 退出                         |
|--------------------------------------------------------|---------------|-------------------------------|---------------------|--------------------------|-------|----------|-------|----------|--------------|--------------------------------|
| 管理中心 > 我的订单                                            |               |                               |                     |                          | 1     |          |       |          |              |                                |
| 中心首页                                                   | 所有订单          | 待收货                           | 待发货                 | 待结算                      |       |          | 请输入订单 | 1编号/采购部门 | 搜            | 索 更多 >                         |
| 我的采购                                                   |               | 8                             | 商品                  |                          | 单价(元) | 数量       | 商品操作  | 总金额(元)   | 交易状态         | 攔作                             |
| 我的订单 ▶ 我的结管                                            | 2016-11-1     | 1 16:52:54                    | 订单号:DC              | 201611112335901          | 广州天   | <u> </u> | 有限公司  | 李易峰课题组   |              |                                |
| 我的退货单                                                  |               | 人 <b>肿瘤坏死</b><br>规格:96T       | 国子α(TNF-α)抗         | 。体ELISA kit              | 2340  | 1        | 退货    | 4520     | 待结算          | 订单详情                           |
| <ul> <li>我的关注</li> <li>▶ 我的资料</li> <li>我的评价</li> </ul> | RILEVED       | 人肿瘤坏死因<br>ELISA Kit<br>规格:96T | 国子受体相关因             | <del>7</del> 6 ( TRAF6 ) | 2080  | 1        | 退货    |          |              |                                |
| 消息通知                                                   | REAL PROPERTY | QPCR验证引<br>规格:20ulf           | <b>物</b><br>本系×100次 |                          | 100   | 1        | 退货    |          | 激活 \<br>转到"设 | <b>Nindows</b><br>置"以激活 Window |

#### 注: 其他的订单信息查询可参考上述采购申请单查询操作!

#### 3、如何取消订单

进入采购人中心【我的订单】,搜索出要取消的订单,在订单的右侧点击"取消订单"如订单是待确认的状态可直接点击取消;

| 有订单       | 待收货                 | 待发货           | 待结算         |       |         | 请输入订单  | 编号/采购部门 | 搜索   | 更多           |
|-----------|---------------------|---------------|-------------|-------|---------|--------|---------|------|--------------|
|           | No.                 | 奇品            |             | 单价 (元 | ) 数量    | 商品操作   | 总金额 (元) | 交易状态 | 操作           |
| 2016-11-1 | 12 17:55:18         | 订单号:DC2       | 01611125339 | 9301  | 广州市海进生物 | 科技有限公司 | 李易峰课    | 超组   |              |
| ZW        | NucleoSpin<br>规格:PK | RNA Blood (2) |             | 222   | 1       |        | 444     | 待确认  | 订单详情<br>取消订单 |
| ( and     | NucleoSpin<br>规格:PK | RNA Blood (2) |             | 222   | 1       |        |         |      |              |

如订单供应商已经确认,筛选出"待发货"的订单此时取消订单需要填写原因并得到供应商同意即可取消。

| 全部订单       | 待发货     | 待收货      |                                       | 请输入订单编号/采则 | 购部门/采购 | 人/供应商/商品名/                      | 货号 打                     | 「東多                     |
|------------|---------|----------|---------------------------------------|------------|--------|---------------------------------|--------------------------|-------------------------|
|            |         |          | 提示                                    | X          | <      |                                 |                          |                         |
|            | 请       | 真写取消原因,供 | 4.应商确认后可以取                            | 3消:        | 商品     | 鼻作 总金額 (元                       | <ol> <li>交易状态</li> </ol> | 操作                      |
| 2017-09-05 | 22      |          |                                       | 1          | 测试课    | 题组 测试                           |                          |                         |
| 11         | р<br>44 |          | /                                     |            |        | 总额:50.00<br>优惠:0.00<br>合计:50.00 | 待发货                      | <del>订单并情</del><br>取消订单 |
|            |         |          | · · · · · · · · · · · · · · · · · · · |            |        |                                 |                          |                         |

#### 4、如何办理退货?

在【我的订单】,筛选待收货的订单,在订单需要退货的商品点击退货,填写退货信息提交 申请,待供应商同意并确认收到退货商品即可完成退货。

| 中心首页                                       | 全部订单       | 待发货                           | 待收货                            |             |                       |      | 请输入订 | 「单编号/采购 | )部门/采购人/例  | 共应商/商品名/货                     | 号搜   | 索 更多 >          |
|--------------------------------------------|------------|-------------------------------|--------------------------------|-------------|-----------------------|------|------|---------|------------|-------------------------------|------|-----------------|
| 我的卡券                                       |            |                               | 商品                             |             | 品牌                    | 单价   | (元)  | 数量      | 商品操作       | 总金额 (元)                       | 交易状态 | 攝作              |
| <ul> <li>▶ 我的采购</li> <li>▶ 订单管理</li> </ul> | 2018-10-15 | 17:23:46                      | 订单号: DC201810151               | 150801      | 宏兴生物                  | 勿科技有 | 限公司  | 任间      | 果题组(rjian) | 彭滴                            |      |                 |
| 我的订单                                       |            | <b>铝盖 【交易快</b><br>货号: i176274 | <b>照】</b><br>4391015218 规格: 10 | ∰<br>个/盒 Fe | 森林<br>Green<br>prest) | 1.1  | 0    | 1       |            | 总额:1.10<br>优惠:0.00<br>合计:1.10 | 待收货  | 确认收货<br>订单详情 退货 |
| 课题组订单                                      |            |                               |                                |             |                       |      |      |         |            |                               |      |                 |

#### 第7页共17页

## 三、审批操作指引

# 平台下的采购单、竞价单以及订单验收后都需要项目负责人进行审批,负责人可直接登录平台网站审批也可通过绑定微信公众号通过微信端来审批。

#### 采购单、竞价单审批

#### 1、邮件链接登录审批

采购申请单提交后如审批人设置接收审批邮件审批人可直接通过邮件里的 链接登录后审批;

| 中山大学采购审批                                                                                           |                       |
|----------------------------------------------------------------------------------------------------|-----------------------|
| 锐竞信息演示                                                                                             | 4                     |
| 发给 test                                                                                            | 2018-10-22 11:49 隐藏   |
| 发件人: 锐竞信息)                                                                                         |                       |
| 您好!任间老师,你们课题组采购5%滴采购了一批实验耗材,总价格2208.0元,采购申请号为:C2018102.<br>点我跳转(如果无法跳转,请登陆系统查看。)<br>以上信息请以采购平台系统为准 | 237115,请抽空审核,谢谢【中山大学】 |
| 本邮件为系统邮件,请勿直接回复!【说竟采购平台】                                                                           |                       |

#### 2、网页直接登录审批

登录平台网站后,点击右上方【管理中心】进入管理系统后,选择左边"采购管理"工作栏,筛选"待审批"状态的的采购单,查看对应的申请单便可进行 审批;

| 6          | P山大學<br>unternational | 采购首页    |                |            |              |         |     |          | 客服电话     | : 4009005786 |   | 退出登录 |
|------------|-----------------------|---------|----------------|------------|--------------|---------|-----|----------|----------|--------------|---|------|
| <u>ک</u> ز | 采购申请单管理               | 采购申请单管理 | 采购申请单          |            |              |         |     |          |          |              |   | 1    |
|            | 订单管理                  | 线上采购申请单 |                |            |              |         |     |          |          |              |   |      |
| I:         | 结算管理                  | 待审批 (9) |                | 课题组全部      | •            | 采购申请单状态 | 全部  |          | 采购申请单编号/ | 采购人          |   | A    |
|            | 退货管理                  | 审批通过    | 采购申请单编号        | 采购日期       | 课题组          |         | 采购人 | 采购申请单    | 自金額      | 采购申请单状态      | 操 |      |
| 6          | 供应商管理                 | 审批驳回    | C2018102237115 | 2018-10-22 | 任间课题组(rjian) |         | 彭滴  | ¥ 2208.0 | 0        | 待审批          | Ē | E    |
| Ð          | 出入库管理                 | 已撤销     | C2018101990973 | 2018-10-19 | 任间课题组(rjian) |         | 彭滴  | ¥ 2.00   |          | 待审批          | 查 | ē :  |
| R          | 统计管理                  | 线下采购申请单 | C2018101930436 | 2018-10-19 | 任间课题组(rjian) |         | 彭滴  | ¥ 13.00  |          | 待审批          | 查 | e    |
| 23         | 成员管理                  |         | C2018101908971 | 2018-10-19 | 任间课题组(rjian) |         | 彭滴  | ¥ 13.00  |          | 待审批          | 查 | ē    |
| 겊          | 审批授权                  |         | C2018101993898 | 2018-10-19 | 任间课题组(rjian) |         | 彭滴  | ¥ 99.00  |          | 待审批          | 查 | ē    |

如果是线下采购的订单,则在【采购管理】选择"线下采购申请单",查看审批

| 前品名称                                  | 品牌                    | <b>波</b> 号  | 规格   | 供应商        | 单价       | 数量        |
|---------------------------------------|-----------------------|-------------|------|------------|----------|-----------|
| 小白鼠                                   | 绿森林(Green<br>Forest)  | XBS-abc-005 | 2kg  | 宏兴生物科技有限公司 | ¥ 50.00  | 1         |
| 试管耗材                                  | LOREM                 | SGHC-VB-001 | 10ml | 宏兴生物科技有限公司 | ¥ 220.00 | 1         |
| hh                                    | 绿森林(Green<br>Forest)  | hhjjjkk     | 88   | 宏兴生物科技有限公司 | ¥ 100.00 | 1         |
| Nucleo(43)                            | 绿森林(Green<br>Forest)  | nu-0f0-043  | 10ml | 宏兴生物科技有限公司 | ¥ 890.00 | 1         |
|                                       |                       |             |      |            | 采购申请原价:¥ | 1260.00 7 |
|                                       |                       |             |      |            | 采购申请优惠   | :¥0.00 7  |
|                                       |                       |             |      |            | 采购申请金额:¥ | 1260.00 7 |
| 2017-06-22 17:39:05                   | test 生成申请单 申请审批       |             |      |            |          |           |
| 2017-06-22 17:39:05<br>● 审批通过   ● 审批通 | test 生成申请单 申请审批<br>政回 |             |      |            |          |           |
| 2017-06-22 17:39:05                   | test 生成申请单 申请审批<br>版回 |             |      |            |          |           |

#### 3、微信端审批

审批人先关注平台微信公众号 【锐竞采购平台】并绑定手机号;

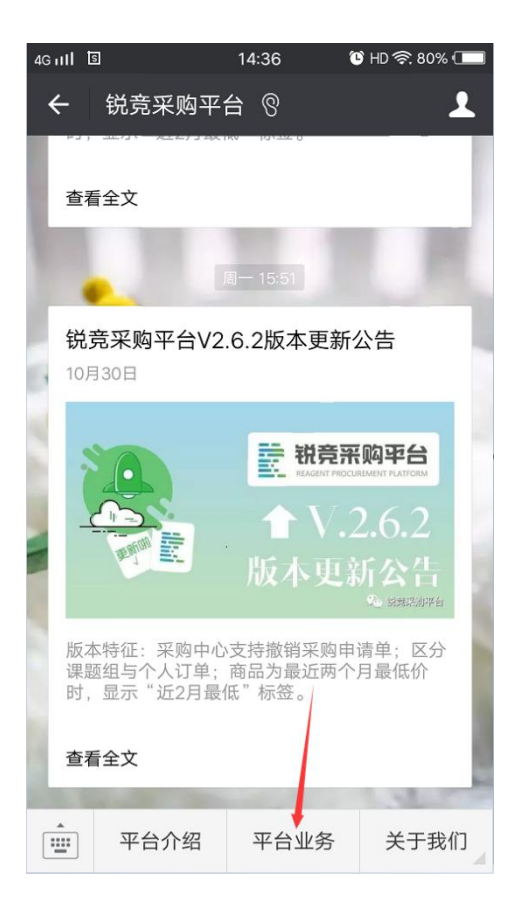

账号绑定微信后,系统会把审批 通知发送到微信上,点击审批消息便 可进行审批!

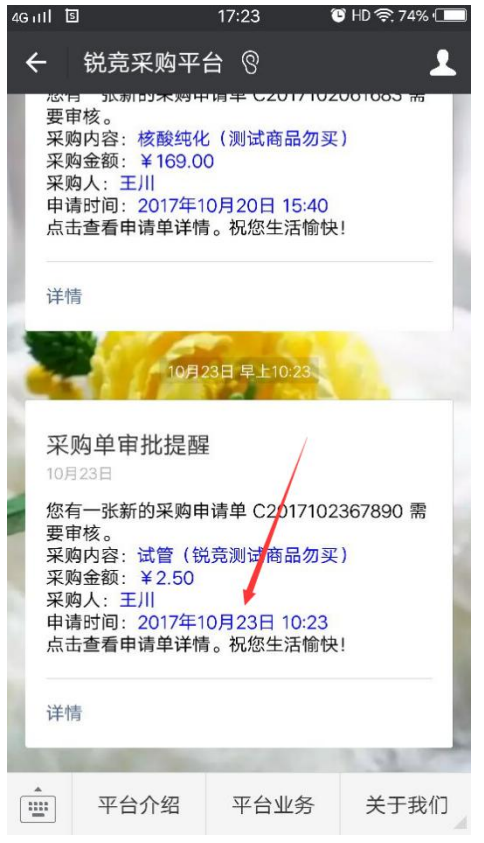

#### 第9页共17页

#### 也可直接进入【平台业务】>采购审批,直接选择对应采购单进行审批

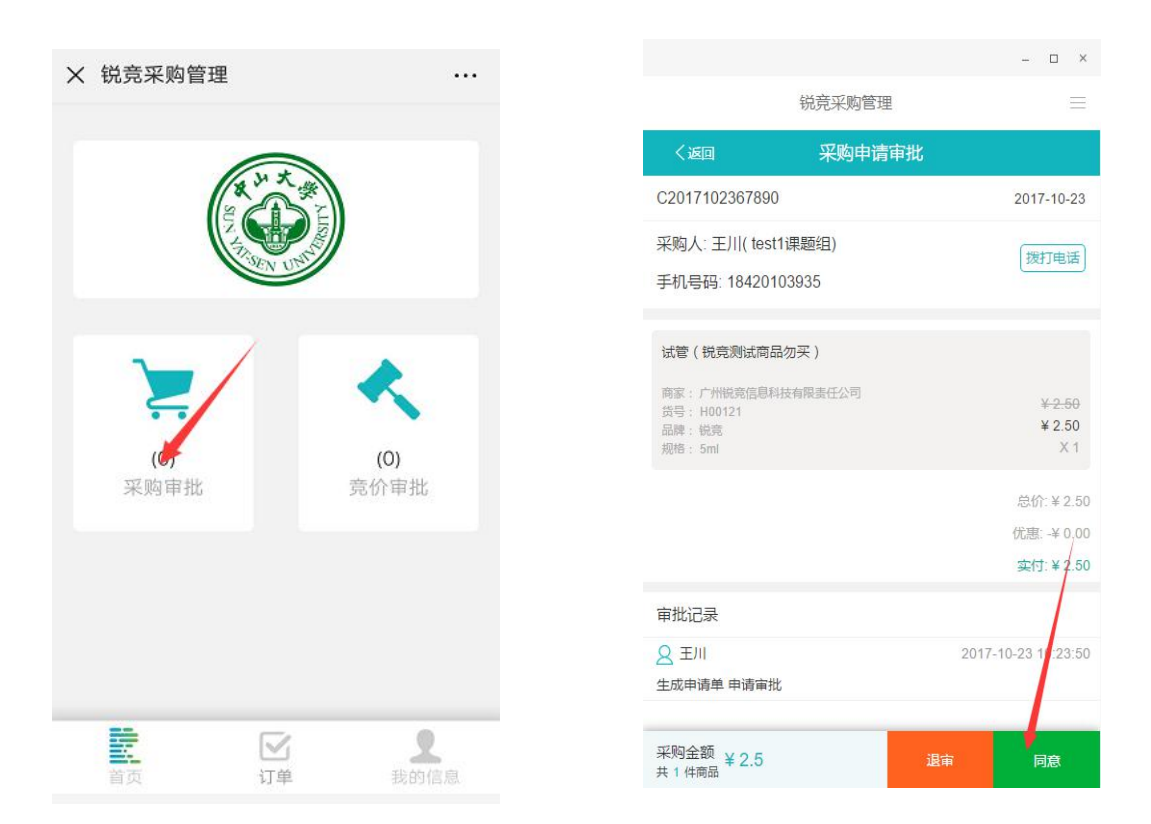

#### 4、订单验收审批

项目负责人通过校级网站进入平台后,点击【订单管理】筛选"待验收审批"分类,点开查进行审批确认

| 待结算                     | 导出订单明细               | 导出商品明细           | 订单时间:  | 2018-09-13 | - 2018-10-13              | 商品信息: | 商品名称或货号     | action of classific |           |
|-------------------------|----------------------|------------------|--------|------------|---------------------------|-------|-------------|---------------------|-----------|
| 结算中                     |                      |                  |        |            |                           |       |             |                     | 4         |
| 待验收审批( <mark>2</mark> ) | 订单编号                 | 采购组              | 采购人    |            | 订单日期                      |       |             | 订单金额(元)             | 操作        |
| 已完成                     | DC201810139445       | 5201 任间课题组(rjia  | an) 彭滴 |            | 201 <mark>8-</mark> 10-13 | 待验收   | 审批          | ¥99.00              | 查看        |
| 线下采购订单                  | NucleoSpin RNA<br>买) | Blood (4) (锐竞测试商 | 商品勿    | AB-010-004 | 10ml                      | 广州锐   | 竟信息科技有限责任公司 | ¥ 99.00             | ×1        |
|                         |                      |                  |        |            |                           | 首页    | 上一页 1 下一页   | 屋页 匆                | क का आध्य |

| 商品名称 | 品牌 | 後日     | 规格  | 供应商          | 单价(元)数量                |
|------|----|--------|-----|--------------|------------------------|
| 镜子   | 你好 | 787328 | 个/箱 | 好丽友派供应商 (淘宝) | 10.0 <mark>0</mark> 10 |
|      |    |        |     | 订单           | 金额:¥ 100.00元           |
|      |    |        |     | 优            | 惠金额:-¥ 0.00元           |
|      |    |        |     | 应付           | 总额:¥ 100.00元           |

| 收资照<br>片:     |  |
|---------------|--|
| ● 验收通过 ○ 验收驳回 |  |
|               |  |
| 确定            |  |

如果是线下采购单的验收审批,在【订单管理】选择"线下采购订单",筛选"待验收审批" 的订单,查看审批

| 订单管理                   | 订单管理              |              |       |                       |              |       |           |      |        |      |             |
|------------------------|-------------------|--------------|-------|-----------------------|--------------|-------|-----------|------|--------|------|-------------|
| 全部订单                   |                   |              |       |                       |              |       |           |      |        |      |             |
| 待结算                    | 导出订单明细 导          | 出商品明细        | 订单时间: | 2018-09-13            | - 2018-10-13 | 商品信息: | 商品名称或货号   | 订单编号 | /采购组/  | /采购人 | /供应商        |
| 结算中                    |                   |              |       |                       |              |       |           |      |        |      | Q           |
| 待验收审批 <mark>(2)</mark> | 订单编号              | 采购组          | 采购人   |                       | 订单日期         | 侍验的   | て审批・      | i    | 「单金額() | 元)   | 操作          |
| 已完成                    | DC201810134097901 | 任间课题组(rjian) | 彭滴    |                       | 2018-10-13   | 待验收   | 审批        | ¥    | 100.00 |      | 查看          |
| 线下采购订单                 | 镜子                |              | 你好    | 7 <mark>8</mark> 7328 | 个/箱          | 好丽友   | 派供应商 (淘宝) | ¥    | 10.00  |      | ×10         |
|                        |                   |              |       |                       |              | 首页    | 上一页 1 -   | 下—页  | 尾页     | 第    | 页 <u>跳转</u> |

# 四、验收操作指引

#### 1、如何在 PC 端验收订单

登录采购人中心【我的订单】, 筛选"待收货"状态的订单, 选择需要收货的订单点击"确认收货"

| 管理中心 > 我的订单 |                                                                              |                                                   |
|-------------|------------------------------------------------------------------------------|---------------------------------------------------|
| 中心首页        | 全部订单 待发货 待收货                                                                 | 请输入订单编号/采购部门/采购人/供应商/商品名/货号 搜索 更多 >               |
| 我的卡券        | 商品                                                                           | 品牌 单价 (元) 数量 商品操作 总金额 (元) 交易状态 操作                 |
| ▶ 我的采购      | 2018-09-21 16:04:01 订单号: DC201809211614201                                   | 广州统旁信息科技有限责任公司 陈春连2课题组 蔡秀娟                        |
| ▶ 订单管理      |                                                                              |                                                   |
| 我的订单        | NucleoSpin RNA Blood (5) (税売測試商品勿<br>买) 【文易快照】<br>(法号: AR-010-005 - 印版: 10m] | 130.00 1 忌敵130.00 待收货 前认收货 优惠:0.00 合计:130.00 订单洋情 |
| 课题组订单       | 25. AD-010-003 Acta. Tollin                                                  | 退货                                                |
| 线下采购订单      |                                                                              |                                                   |
| ▶ 我的结算      | <                                                                            | 1 〉 共 1 页 第 页 10년                                 |

按照要求把货物和送货单一起拍货物全照然后上传,上传货物照片后点击"确认收货并去入库"

| 2018-10-15 17:23:46 订单号: DC201810151150801 宏兴生物科技有限公司 任间课题组(rjian) 彭滴                                |    |
|----------------------------------------------------------------------------------------------------|----|
| 商品                                                                                                   | 数量 |
| 11     5号: 1176274391015218     品牌:線森林(Green Forest)       11     规格: 10个/盒     品牌:線森林(Green Forest) | 1  |
| · 适照后:                                                                                               |    |

注:

1、需上传清晰的货品全照(含货号)和平台送货单,以便后续结算查验

2、订单验收并提交入库后系统自动生成结算单,后续结算报销事项有供应商完成,采购无需自行到 财务报销。

### 2、微信端如何进行验收?

采购绑定微信公众号【锐竞采购平台】进入平台业务,绑定手机号后直接点击"订单"

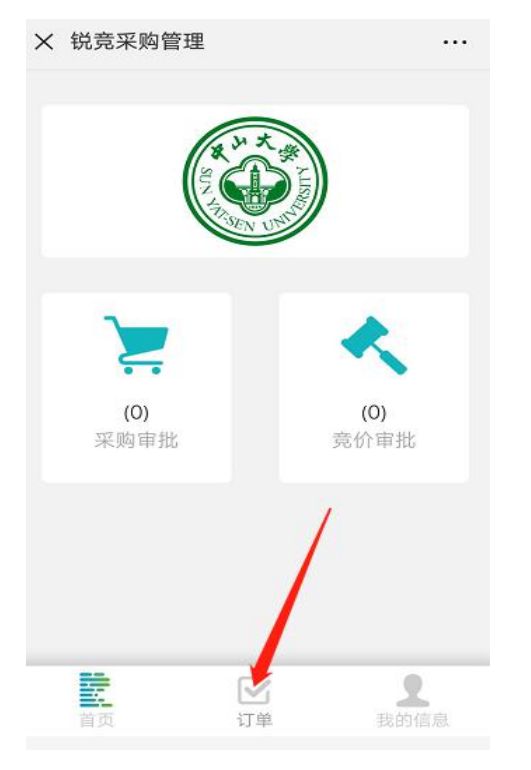

打开订单详情确认无误后点击"确认收货"

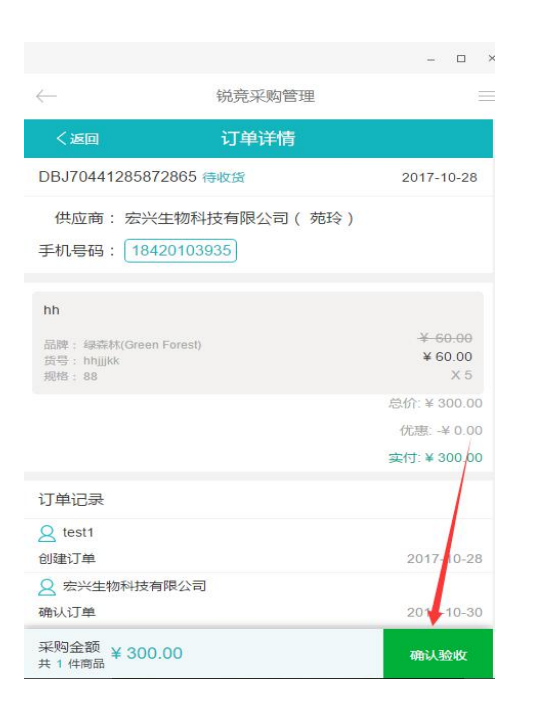

在订单列表中,筛选出"待收货"订单, 点开订单详情

| × 锐动            | <sup>完采购管理</sup>   |               | :        |
|-----------------|--------------------|---------------|----------|
| 待确认             | 待发货                | 待收货           | 所有       |
| 「请输入供应          | (商/商品名称/货          | (号/订单号        | 搜索       |
| 待收货             | DC2018051          | 23392101      | 05-12    |
| 供应商: 討          | 5格玛奥德里;            | 奇 (上海…        | 2种商品     |
| 采购人:「           | <sup>-</sup> 妇幼采购人 | /             | ¥1404.19 |
| 225cm2II        | 方斜颈密闭盖均            | 音养 1          |          |
| 48孔培养板<br>菌,独立包 | 反,平底,组织:<br>1装,    | 培养处理,有        | 盖,已灭     |
|                 | 已没有                | 可更多           |          |
|                 | C.                 | <b>3</b><br># | 2. 我的信息  |
| 112             | 10                 |               |          |

点击"确认收货"后会提示上传货物照片, 可直接打开相机拍照也可从相册选择图片 上传,上传图片完成后点击"提交照片"

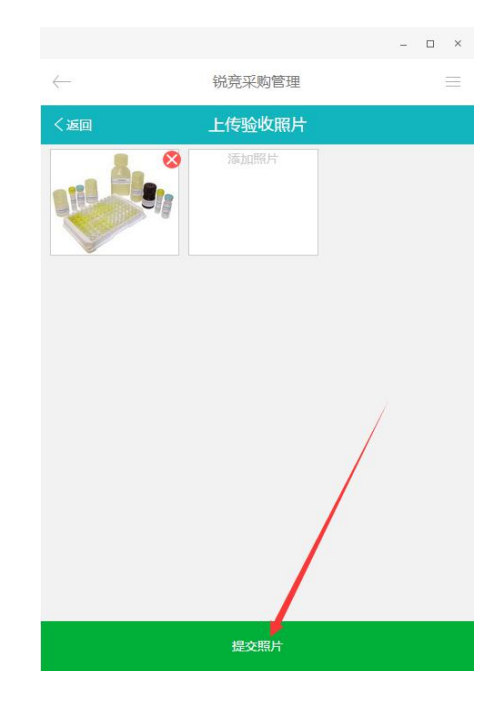

第13页共17页

# 五、线下采购申请操作指引

#### 1、线下采购单申请

登录中大采购管理平台,选择左边工作栏【采购申请单管理】>线下采购申请单,点击"新 增申请单"

| <b>«</b>      |         |                               |              |         |             |         |
|---------------|---------|-------------------------------|--------------|---------|-------------|---------|
|               | 米购申请甲宫埋 | 采购申请单                         |              |         |             |         |
| 订单管理          | 线上采购申请单 |                               |              |         |             |         |
|               | 线下采购申请单 | 新增申请单 课题组 全部                  | ▼ 采购申请单状态 全部 | •       | 采购申请单编号/采购人 | Q       |
| 退货管理          |         | 采购申请单编号 采购日期                  | 课题组          | 采购人 采购  | 申请单金额 采购印   | 申请单状态操作 |
| <b>冬</b> 个人中心 |         | 援下单 C2018101918124 2018-10-19 | 左志向课题组       | 影滴 ¥ 14 | 44.00 审批》   | 通过 查看   |

#### 填写下采购原因及确认关联关系

| 采购申请单管理 | 新建线下采购申请单                                                                                              |  |
|---------|----------------------------------------------------------------------------------------------------|--|
| 线上采购申请单 | *收貸人信息: 🗹 彭湾 广东省广州市海珠区藍洲新村11栋 18923456789 修改   删除   默认地址                                               |  |
| 线下采购申请单 | *线下采购原因: 请填写线下采购的原因,如有其他说明材料,请以附件形式上传说明。                                                               |  |
|         | 0/200                                                                                                  |  |
|         | *天歌天系说明:◎ 木存在天底天系 ◎ 存在天底天系 说明<br>其他说明附件:<br>上传附件 单个文件大小不超过10M,数量不超过5个,支持图片、excel、word、pdf、zip、rar的文件格式 |  |

选择供应商渠道、名称,添加商品具体信息,如果同一个供应商购买多个商品可以填写一个

商品后继续添加,如果有多个供应商需要同时申请线下采购也可点击 ╋继续填写其他供应商及商品信息,确认好商家及商品信息后点击"选择经费卡"

|          |      | 1     |        |        |        |          |        |     |      |         |                |
|----------|------|-------|--------|--------|--------|----------|--------|-----|------|---------|----------------|
| *供应商账户:  | 填写供应 | 向账户 🚦 | 表行账户信息 | 息将用于结算 | ,请确保输) | 入无误      |        |     |      |         |                |
| * 商品货号 * | 商品名称 | *品牌   | *单位    | * 规格   | * 分类   | * 商品类型   | * CAS룡 | *单价 | * 数量 | 小计 排    | 12/1°F         |
|          |      |       |        |        | 请选择、   | 请选择      | •      |     |      | ¥0.00   | 添加<br>人已购商品中添加 |
|          |      |       |        |        |        |          |        |     |      |         |                |
|          |      |       |        |        |        |          |        |     |      | 商品会     | 注额:¥0.00       |
|          |      |       |        |        |        |          |        |     |      |         |                |
|          |      |       |        |        | 新增。    | 彩购渠道和供应商 | 5      |     |      |         |                |
|          |      |       |        |        |        |          |        |     |      |         |                |
|          | /    |       |        |        |        |          |        |     | 共0作  | 牛商品: ¥( | 0.00           |
|          | /    |       |        |        |        |          |        |     |      |         |                |

确认好经费卡后和线上采购单一样需要提交项目负责人审批,审批通过后才能验收结算。

#### 第14页共17页

| 试剂盒     | q | 009 | QQ | 锐竟信息<br>(淘宝) | 60.00    | 2     |
|---------|---|-----|----|--------------|----------|-------|
|         |   |     |    |              | 采购申请单原价: | ¥ 120 |
|         |   |     |    |              | 术则中间中亚舰, | 7 120 |
| 买家留言信息  |   |     |    |              |          |       |
|         | / |     |    |              |          |       |
| 买家留言: 无 |   |     |    |              |          |       |
|         |   |     |    |              |          |       |

#### 2、线下采购单确认收货

线下采购申请提交后由课题组负责人\管理人员审批通过后,生成"线下采购单",可在订 单管理进行订单确认收货。

| 订单管理   | 订单管理              |              |        |           |                 |           |      |         |            |
|--------|-------------------|--------------|--------|-----------|-----------------|-----------|------|---------|------------|
| 线上采购订单 |                   | 订单时间         | I: 201 | 8-09-17 - | 2018-10-17 商品信息 | : 商品名称或货号 | 彭滴   |         | Q          |
|        | 订单编号              | 课题组          | 采购人    |           | 订单日期            | 待收货 🔻     |      | 订单金额(元) | 操作         |
|        | DC201810130425701 | 任间课题组(rjian) | 彭滴     |           | 2018-10-13      | 待收货       |      | ¥ 5.00  | 查看<br>确认收货 |
|        | 1                 |              | 1      | 12        | 1               | 杭州精达有限公司  | (淘宝) | ¥ 1.00  | ×1         |
|        | 23                |              | 23     | 23        | 2               | 杭州精达有限公司  | (淘宝) | ¥ 2.00  | ×2         |

#### 3、线下采购单结算

收货确认后在主系统,【结算管理】>线下待结算单,选择需要结算的订单"提交结算"

| ₩ 采购管理  | 结异管理   | 线下待结算                           |             |
|---------|--------|---------------------------------|-------------|
| □ 订单管理  | 全部结算单  | 마네리· ㅋㅋ440-비원 (全來5-비원 조건(約本%)기· | 11 单月,      |
| 5. 结算管理 | 线下待结算单 | HJIHJ. ZOMAJNI - JADAKAJNI J.   | N#5.        |
| 退货管理    | 线下结算单  | 采购人:                            | 搜索          |
| A 个人中心  |        | ✔ 全选 汇总结算                       | ? 结算流程      |
|         |        | 订单号 采购人 订单日期 订单金额 (元) 验收金       | 額(元) 经费卡号   |
|         |        | ✓ 杭州描达有限公司                      |             |
|         |        | 任间课题组(rjian)项目编号                | 结算金额: 1.00元 |
|         |        |                                 |             |

#### 提交结算后,在【结算管理】"线下结算单"筛选[待填发票]状态,点开查看

| 结算管理   | 结算管理                                        |                            |
|--------|---------------------------------------------|----------------------------|
| 全部结算单  |                                             |                            |
| 线下待结算单 | 新异和小时: 2018-09-13 - 2018-10-13 恍如时: 1前剩八洪江间 |                            |
| 线下结算单  |                                             | 批量审核                       |
|        | □ 全选 结算单号/汇总单号 供应商                          | 提交结算日期 汇总结算金额(元) 待填发票 Y 操作 |
|        | □ JS1539420134929 杭州辅达有限公司                  | 2018-10-13 366.00 待填发票 查看  |
|        | US1539416876564 杭州精达有限公司                    | 2018-10-13 69.00 待埴发票 查看   |

#### 第15页共17页

点击"复制填发票链接"然后把相应的填写链接发送给线下采购的商家,让商家 把采购的发票信息填写到系统

| 入初/卡答答 | 12月中计用 9   | 3×8124X         |      |     |               |     |               |         |
|--------|------------|-----------------|------|-----|---------------|-----|---------------|---------|
| 王即结异平  | 待开票        | $\rangle$       | 待填发票 | 侍审核 | $\rightarrow$ | 待付款 | $\rightarrow$ | 完成      |
| 线下待结算单 |            |                 |      |     |               |     |               |         |
| 线下结算单  | 等待供应商項与友票。 |                 |      |     |               |     |               | 复制填发票链接 |
|        |            |                 |      |     |               |     |               | 1       |
|        | 结算单号/汇总单号: | JS1539424117644 | 1    |     |               |     | /             |         |
|        | 提交结算日期:    | 2018-10-13      |      |     |               |     |               |         |
|        | 供应商:       | 杭州精达有限公司        |      |     |               |     |               |         |
|        | 发票信息       |                 |      |     |               |     |               |         |
|        | 无          |                 |      |     |               |     |               |         |

#### 待商家根据链接填写发票信息后,打印打印发票清单进行报销

| 我的卡券    |                                                               | 状态: 待付款    | > 时间:               | 起始时间 - | 结束时间   |
|---------|---------------------------------------------------------------|------------|---------------------|--------|--------|
| ▶ 我的采购  | 结异甲号、供应网、提交人、发展号                                              |            |                     |        |        |
| ▶ 订单管理  | 全选                                                            |            |                     |        | 1      |
| ▼ 我的结算  | 结算号 日期 ↓ 供应商 提交                                               | 法费用        | 发票                  | 状态 擾作  |        |
| 线下采购待结算 | JS1537425040419         測试供应商<br>2018-09-20           蔡秀娟     | ¥ 12.00    | 344444444-33333333  | 待付款 查看 | 打印发票清单 |
| 我的结算单   | <ul> <li>JS1537432815098 好間友派供点<br/>2018-09-20 療券端</li> </ul> | ∑荫 ¥ 12.00 | 4564376523-90864753 | 待付款 查看 | 打印发票清单 |
| 课题组结算单  | ✓ JS1537432820331 好丽友派供应<br>2018-09-20 萊香婦                    | 亚商 ¥ 12.00 | 1274342376-89645332 | 待付款 查看 | 打印发票清单 |
| 线下采购结算单 | 2010 09 20 300 Mail                                           |            |                     |        |        |

# 六、如何申领危化品

课题组负责人登录学校实验材料采购平台后,在【出入库管理】工作栏选择"课题组资源领用"点击"课题组领用单"进入申领页面后 点击"新建领用单"

| <b>一中山大学</b> | 采购首页    |                 |         |      |              |
|--------------|---------|-----------------|---------|------|--------------|
|              | 课题组入库   |                 |         |      |              |
|              | 课题组出库   | 课题组资原领用 > 领用单约  | 列表      | 0    |              |
|              | 课题组资源领用 | 新建领用单 领用类型:     | 全部类型  ▼ | 申领单号 | 课题组          |
| 退货管理         | 课题组库存   | 领用单号            | 领用类型    | 领用人  | 课题组          |
| 会 出入库管理      | 库存统计    | SL1541407005266 | 正常申领    | 任间   | 任间课题组(rjian) |

选择对应申请的课题组以及类型,可通过商品名称、货号等信息查找需要申领的物品,点击"选中申领"

| 课题组资源领用 | 课题组:     | test课题组        | 选择需要申领          | 页的课题组 |      |        |            |      |
|---------|----------|----------------|-----------------|-------|------|--------|------------|------|
| 课题组领用单  | 申领单类型:   | 正常资源申领         | ▼ )正常资源申领       | 页或者退库 | 资源申领 |        |            |      |
| 我的领用单   | 第1步: 请选择 | 正常资源申领退库资源申领   |                 |       |      |        |            |      |
| 果题组库存   | 商品名称     | 信号             | 品牌              | 0     |      |        |            |      |
| ē存统计    |          |                |                 | ~     |      |        |            |      |
|         | 商        | 品名称            | 货号              | 危险品   | 库存量  | 单价 (元) | 供应商名称      | 扳车   |
|         | 品牌: tes  | test<br>t 规格:1 | 货号:test<br>批次:无 | 否     | 1    | 123    | 小米手机       | 选中申领 |
|         | ii ii    | t剂类            | 货号: 2389180     | 否     | 1    | 1      | 宏兴生物科技有限公司 | 选中由领 |

#### 填写申请商品申领数量后,点击"提交申领单"即可完成危化品的申领。

| 试剂类<br>品牌:青春派 规格:1 | 货号: 2389180<br>批次: 无 | 否     | 1       | 1        | 宏兴生物科技有限公司     | 已选择  |
|--------------------|----------------------|-------|---------|----------|----------------|------|
| 设置申领数量             |                      |       |         |          |                |      |
|                    |                      | -     | #=t==B. | 単位 (元)   | 出版商学护          | 中部時日 |
| 商品名称               | 货号/批次                | TEPED | 件15里    | +11 (76) | 1247771634-945 | TOOL |